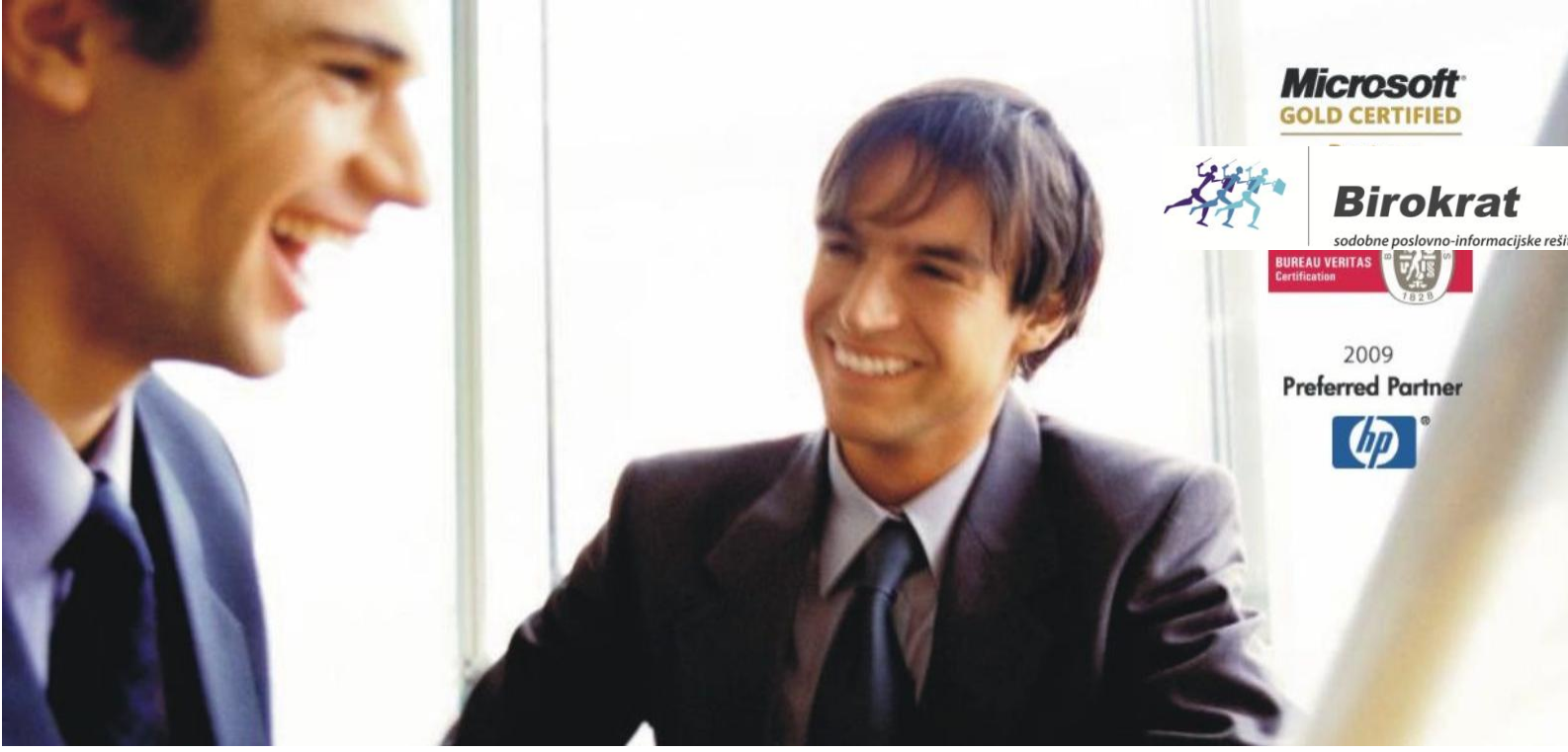

Veleprodaja | Maloprodaja | Storitve | Računovodstvo | Proizvodnja | Gostinstvo | Turizem | Hotelirstvo | Ticketing | CRM | Internetna trgovina | Izdelava internetnih strani | Grafično oblikovanje

NOVOSTI IN NASVETI ZA DELO S PROGRAMSKIM PAKETOM BIROKRAT ZA OS WINDOWS

# IZVOZ / UVOZ PODATKOV

OPISANE NOVOSTI VELJAJO V NAVEDENI VERZIJI PROGRAMA ALI VEČ

Birokrat 8.036.018

Datum izida: 10.05.2017

#### <u>KAZALO</u>

| 1. | IZVOZ ARTIKLOV IN ZALOGE V DATOTEKO .XML          | . 3 |
|----|---------------------------------------------------|-----|
| 2. | API - APLIKATIVNI PROGRAMSKI VMESNIK              | . 4 |
| 3. | IZVOZ ŠIFRANTOV ARTIKLOV IN PARTNERJEV V MS EXCEL | . 5 |
| 4. | UVOZ IZDANIH RAČUNOV IZ DATOTEKE MS EXCEL         | . 6 |
| 5. | UVOZ IZDANIH RAČUNOV IZ DATOTEKE .XML             | . 7 |
| 6. | ZAJEM PODATKOV IZ BAZE                            | . 8 |
| 7. | BIROKRAT V OBLAKU                                 | . 8 |

#### 1. IZVOZ ARTIKLOV IN ZALOGE V DATOTEKO .XML

Iz programa Birokrat lahko izvozite artikle in zalogo v .xml obliko za nadaljno obdelavo (spletne trgovine ipd.) in to datoteko shranite na poljubno mesto na vašem računalniku. Podatki se osvežujejo avtomatsko na določeno časovno obdobje, ki si ga nastavite sami.

Podatke lahko izvozite z dodatkom k programu za izvoz v xml. Ko zaženete ta dodatek, se odpre spodnje okno:

|         | Iz spustnega seznama<br>izberite leto, iz katerega<br>želite, da program<br>izvaža podatke<br>Iz spustnega seznama<br>izberite maloprodajno<br>mesto, iz katerega želite, da<br>program izvaža podatke                    |
|---------|----------------------------------------------------------------------------------------------------|
|         | Nastavitve     Poslovno leto     C14     Pot do imenika za XML z artikli in zalogo     C:\Birokrat\izvozXML\     Oznaka prodajnega mesta     Maloprodaja     Tip XML datoteke za artikle                                  |
|         | Pot do imenika za XML z računi C:\Birokrat\izvozXML\ Tip XML datoteke za račune Osveževanje na število sekund 300 Contractional Stevilo sekund                                                                            |
| V k p k | 'pišite število sekund, na       START       - določite mapo na         'oliko časa želite, da se       - določite mapo na       vašem računalniku,         kamor želite, da       program shranjuje       .xml datoteke. |
|         | nise ▼ New folder<br>Name Date modified Type Size<br>No items match your sear                                                                                                    |
|         | Ko boste določevali pot do mape,<br>kamor želite, da se shrani .xml<br>datoteka, v ime datoteke vpišite<br>en, lahko tudi dva X-a in potrdite z<br>gumbom »Odpri« oz. »Open«.                                             |

Program v izbrani mapi naredi .xml datoteko.

Mapa:

|         | izvozXML                                                     |                 |          |  |  |  |  |  |  |
|---------|--------------------------------------------------------------|-----------------|----------|--|--|--|--|--|--|
| Share   | Share View                                                   |                 |          |  |  |  |  |  |  |
| 🍌 🕨 Thi | ▶ This PC → OS (C:) → Birokrat → izvozXML v C Search izvozXM |                 |          |  |  |  |  |  |  |
| ^       | Name                                                         | Date modified   | Туре     |  |  |  |  |  |  |
|         | Artikel                                                      | 16.06.2015 9:57 | XML File |  |  |  |  |  |  |
|         | 🥅 Zaloga                                                     | 16.06.2015 9:57 | XML File |  |  |  |  |  |  |
| 25      |                                                              |                 |          |  |  |  |  |  |  |

.xml datoteka:

| Artikel - Notepad                                                                                                    | <br>× |
|----------------------------------------------------------------------------------------------------|-------|
| File Edit Format View Help                                                                                           |       |
| <xml <="" td="" xmlns:s="uuid:BDC6E3F0-6DA3-11d1-A2A3-00AA00C14882"><td>^</td></xml>                                 | ^     |
| xmlns:dt='uuid:C2F41010-65B3-11d1-A29F-00AA00C14882'                                                                 |       |
| xmlns:rs='urn:schemas-microsoft-com:rowset'                                                                          |       |
| xmlns:z='#RowsetSchema'>                                                                                             |       |
| <s:schema id="RowsetSchema"></s:schema>                                                                              |       |
| <s:elementtype content="eltOnly" name="row" rs:updatable="true"></s:elementtype>                                     |       |
| <s:attributetype <="" name="Artikel" p="" rs:nullable="true" rs:number="1" rs:writeunknown="true"></s:attributetype> |       |
| rs:hasecataloσ='TemnRirokratKRISTINΔPCKristina'                                                                      |       |

Za več informacij glede dodatka - programa za izvoz podatkov nam pišite na info@birokrat.si.

#### 2. API - APLIKATIVNI PROGRAMSKI VMESNIK

Decembra 2017 je v planu rešitev da Birokratu dodamo API funkcionalnost. Preko API vmesnika boste lahko zajemali in oddajali podatke iz zunanjih aplikacij in tako povezali druge poslovne rešitve z Birokratom. Pripravili bomo tudi primere zajema in oddaje podatkov, tako da bodo drugi programerji lažje začeli uporabljati API vmesnik.

#### 3. IZVOZ ŠIFRANTOV ARTIKLOV IN PARTNERJEV V MS EXCEL

Preden izvažate vse artikle ali partnerje iz programa, preverite, da imate v uporabniških nastavitvah vpisano večje število podatkov za prikaz v šifrantih, kot pa imate dejansko artiklov in partnerjev v šifrantu.

Pojdite v meni »Šifranti – Uporabniške nastavitve« - kliknite gumb »Išči« in v iskalno polje vpišite besedo »prikaz« in kliknite tipko enter.

| Nastavitve                         |            |        |
|------------------------------------|------------|--------|
| Servis Tis                         | Iskanje    | ×      |
| Podjetje Vrsta osebe DDV Zavezanec | lskani niz | ОК     |
| Ime podjetja<br>Naslov             |            | Cancel |
| Kraj<br>Direktor                   | PRIKAZ     |        |

V spodnje polje vpišite večje število, kot imate podatkov v šifrantu artiklov oz. partnerjev in kliknite »Zapri«. Npr. Če imate v šifrantu 18.000 artiklov in 12.000 partnerjev, morate imeti v uporabniških nastavitvah vpisano število za prikaz večje od 18.000 – se pravi vsaj 18.001.

| Nastavitve     | 1000        |             |                       |            |       |  |
|----------------|-------------|-------------|-----------------------|------------|-------|--|
| o<br>Išči ▼    | Servis      | Tiskaj      | ✓ X<br>Prekliči ✓     | ✔<br>Zapri |       |  |
| Število prika: | zanih zapis | ov za šifra | ant artiklov in partr | nerjev     | 20000 |  |

Za izvoz partnerjev kliknite meni »Šifranti – Poslovni partnerji in osebe – Poslovni partnerji« oz. za izvoz artiklov kliknite meni »Šifranti – Arikli – Prodajni artikli – Storitve«, da se odpre šifrant.

Pri gumbu »Tiskaj« kliknite na puščico navzdol in kliknite 3.možnost: »Izvozi v formatu za ponovni uvoz/prenos...«.

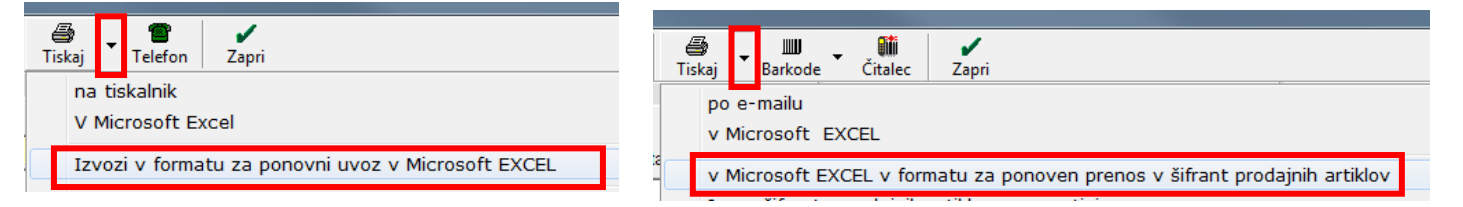

#### POZOR!

Pazite, da nimate izbrane kakšne skupine / vrste / podvrste podatkov ali kakšnega drugega izbora – po kakšni črki, saj program izvozi vedno tiste podatke, ki so trenutno prikazani.

Program izvozi podatke v verzijo MS Excela 97.

V kolikor bi šifrante radi uvažali v program, jih je potrebno shraniti v verzijo MS Excela 5/95, ki pa ima omejitev na max 16.384 vrstic (prva – naslovna vrstica se ne uvaža).

#### 4. UVOZ IZDANIH RAČUNOV IZ DATOTEKE MS EXCEL

Program omogoča uvoz izdanih računov iz Excel datoteke, če je le ta pravilno pripravljena. Na spodnji strani imamo objavljen vzorec pravilno izpolnjene Excel datoteke za uvoz izdanih računov. Kliknite na povezavo in nato na gumb »Prenesi« in shranite vzorec izpolnjenega Excela za uvoz izdanih računov na želeno mesto

www.birokrat.si/nadgradnje-in-podpora/navodila-za-uporabo/datoteke#splosned

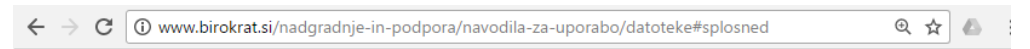

## Splošne datoteke (za podjetja, SP, društva...)

| X Banke                                                   |           |
|-----------------------------------------------------------|-----------|
| X Države                                                  | PRENESI > |
| <b>X</b> Baza davčnih zavezancev (zavezanci.zip)          | PRENESI > |
| Obrestne mere (obrestne mere zamudnih obresti do 06/2015) | PRENESI > |
| X ∨zorec izpolnjenega Excela za uvoz plač                 |           |
| X Vzorec izpolnjenega Excela za uvoz potnih nalogov       |           |
| X Vzorec izpolnjenega Excela za uvoz izdanih računov      | PRENESI > |

Vzorec izpolnjenega Excela izpolnite glede na podatke iz vaših šifrantov – partnerjev, artiklov, davkov, ... in ga shranite kot verzijo 5/95.

| File name:    | uvoz izdanih računov            |  |
|---------------|---------------------------------|--|
| Save as type: | Microsoft Excel 5.0/95 Workbook |  |

Preden uvažate račune, to datoteko za uvoz zaprite. Pojdite na meni »Poslovanje – Računi – Izstavitev in pregled«. Pri gumbu »Dodaj« kliknite na puščico navzdol in izberite »Uvozi iz Excel datoteke«.

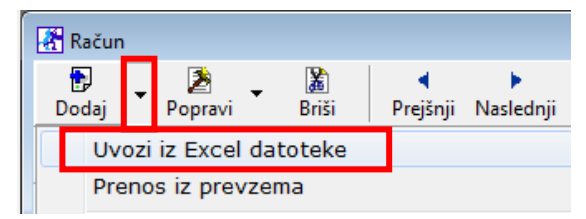

V naslednjem koraku se odpre okno z zahtevno strukturo. To okno samo zaprite in v naslednjem koraku poiščite to datoteko, ki ste jo predhodno pripravili in kliknite »Odpri«.

| Г | <b>.</b> |           |                              | Ime datoteke: | uvoz izdanih računov | • | Uvozne datoteke | e (Uvoz_Racun* 🔻 |  |
|---|----------|-----------|------------------------------|---------------|----------------------|---|-----------------|------------------|--|
| Ļ | Zapri    | Beležnica |                              |               |                      |   | Oupri           | PTEKIICI         |  |
| 1 | anteva   | na struk  | tura EXCEL datoteke          |               |                      |   |                 |                  |  |
|   | 1 Štev   | ilka dok  | rumenta - numerično MAX 9999 |               |                      |   |                 |                  |  |
|   | 2 Šifr   | a partne  | erja iz šifranta partnerjev  |               |                      |   |                 |                  |  |
| L | 3 Nazi   | v partne  | erja                         | 6             |                      |   |                 |                  |  |

### 5. UVOZ IZDANIH RAČUNOV IZ DATOTEKE .XML

Strukturo za datoteko .xml za uvoz izdanih računov dobite tako, da v programu Birokrat v šifrantu poslovnih partnerjev izberete enega parnterja, kliknete gumb »Lastnosti« in mu v modrem polju »e-SLOG« določite verzijo »1.6.1« ter kliknite »Zapri«.

| ĺ | 者 Šifrant sodelavcev in poslovnih partnerjev |                                                            |                                                                            |
|---|----------------------------------------------|------------------------------------------------------------|----------------------------------------------------------------------------|
|   | 🕂 – 🎢 🐰 – 🍳<br>Dodaj Popravi Briši – Išči    | Image: ConstructionImage: ConstructionLastnostiSlikaSpajar | je Tiskaj Telefon Zapri                                                    |
|   | Oznaka                                       | 1me 0006                                                   | Lastnosti                                                                  |
|   | Vrsta                                        |                                                            | Uvoz Prekliči Zapri                                                        |
|   | Dodatek naziva                               | BIROKRAI II d.o.o.                                         | # e-SLOG     @ •       Endemode a imperianal dela mentera e SLOG     1.5.1 |
|   | Kontakt                                      |                                                            | Uporaba barkod artiklov za e-SLOG                                          |
|   | Davčna in matična št.                        | Zavezanec za DDV                                           | # Razno     (?)       Imenik z raznimi prilogami                           |
|   | ID št. za DDV                                | SI84046597                                                 | Ob vstopu v program opozori o zapadlih računih                             |
|   |                                              |                                                            |                                                                            |

V »Šifrantu - Uporabniške nastavitve« izpolnite vse potrebne podatke podjetja in izberite želen Tip eSlog ovojnice (v našem primeru smo izbrali »Halcom«) ter morebitne spremembe shranite z gumbom »Zapri«. <u>Podrobneje v</u> <u>navodilih na tej povezavi</u>.

| ( | Nastavitve   |         |               |                 |            |        |
|---|--------------|---------|---------------|-----------------|------------|--------|
|   | Q<br>Išči ▼  | Servis  | 🖨 .<br>Tiskaj | ✔ X<br>Prekliči | -<br>Zapri |        |
| I | Tip eSlog ov | vojnice |               |                 |            | Halcom |

Naredite izdani račun in pri gumbu »Tiskaj« kliknite na puščico navzdol in izberite »Izvoz v eSlog«. Program v primeru tipa eSlog ovojnice »Halcom« naredi datoteko »eSlog\_Racun...xml«, ki jo lahko uvozite v program.

| (<br>€<br>Tis | akai Barkoda Telefon Zapri                | Ime                             | Тір          |
|---------------|-------------------------------------------|---------------------------------|--------------|
| -             | na tiskalnik                              | 📄 eSlog_Racun_SERVIS_00011_2017 | Dokument XML |
| -             | V PDF                                     |                                 |              |
| -             | V RTF                                     |                                 |              |
| -             | na e-mail                                 |                                 |              |
| 12            | Prevzemni list za kupca na tiskalnik      |                                 |              |
| -             | Prevzemni list za kupca na email          |                                 |              |
| -             | Prevzemni list za kupca v Excel           |                                 |              |
|               | Potrdilo o prevzemu na tiskalnik          |                                 |              |
| -             | Potrdilo o prevzemu v Excel               |                                 |              |
|               | Zahtevek za vračilo DDV na tiskalnik      |                                 |              |
|               | Zahtevek za vračilo DDV v Microsoft Excel |                                 |              |
| i _           | Izvoz v RIP                               |                                 |              |
|               | Izvoz v eSlog                             |                                 |              |
|               | Potrdi račun na FURS                      |                                 |              |

Za uvoz računa pojdite na prazen račun v meni »Poslovanje – Računi – Izstavitev in pregled« in pri gumbu »Dodaj« kliknite na puščico navzdol in izberite »Uvoz e-Slog«.

| 者 R | 🔏 Račun                                                                                         |    |         |              |          |                |             |  |  |  |  |
|-----|-------------------------------------------------------------------------------------------------|----|---------|--------------|----------|----------------|-------------|--|--|--|--|
| Do  | )<br>daj                                                                                        | -  | Popravi | , 👔<br>Briši | Prejšnji | ▶<br>Naslednji | o<br>Išči ▼ |  |  |  |  |
|     | Uvozi iz Excel datoteke<br>Prenos iz prevzema                                                   |    |         |              |          |                |             |  |  |  |  |
|     | Podvoji iz predračuna<br>Podvoji iz računa<br>Podvoji iz dobavnice<br>Podvoji iz naročila kupca |    |         |              |          |                |             |  |  |  |  |
| 1   | Prenos odprtih dobavnic                                                                         |    |         |              |          |                |             |  |  |  |  |
|     | Priprava s čitalcem<br>Neposredno iz čitalca                                                    |    |         |              |          |                |             |  |  |  |  |
|     | Uv                                                                                              | oz | e-SLOG  |              |          |                |             |  |  |  |  |
|     | Uvoz datoteke iz sistema Panteon groun                                                          |    |         |              |          |                |             |  |  |  |  |

Poiščite želen račun in kliknite »Odpri«.

| Ime datoteke: | eSlog_Racun_SERVIS_00011_201 👻 |  | XML e-SLOG |   |          |  |
|---------------|--------------------------------|--|------------|---|----------|--|
|               |                                |  | Odpri      | - | Prekliči |  |

Možen uvoz tudi več računov hkrati. Za več informacij pišite na <u>info@birokrat.si</u> Po enakem sistem se lahko izvaža / uvaža tudi ostale dokumente (predračun, naročila, dobavnice).

#### 6. ZAJEM PODATKOV IZ BAZE

Na voljo je tudi možnost direktnega zajema podatkov iz baze. Za podrobnejše informacije pokličite 01/ 5300 200 ali nam pišite na <u>info@birokrat.si</u>.

#### 7. BIROKRAT V OBLAKU

V kolikor programa Birokrat nebi želeli nameščati na lastno strojno opremo, je do programa možno dostopati tudi preko povezave oddaljenega namizja, na strežnike v oblaku, locirane po celi Evropi.

Vse kar potrebujete za uporabo programa je naprava, ki vam omogoča povezavo oddaljenega namizja ali »Remote Desktop Connection – RDP«, kar pa danes omogočajo že skoraj vse naprave (Windows, Android, MAC, Linux). Program in svoje podatke imate tako vedno dostopne s katerekoli naprave, kadarkoli.

Za informacije okoli dostopov do programa v oblaku, nas kontaktirajte po telefonu 01/5300 200 ali nam pišite na <u>info@birokrat.si</u>